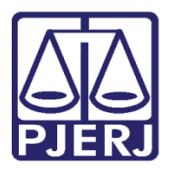

Dica da Semana

# Alterações na Citação Eletrônica

DCP

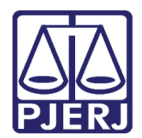

### SUMÁRIO

| 1.  | Introdução                | . 3 |
|-----|---------------------------|-----|
| 2.  | Citação Eletrônica no DCP | . 4 |
| 3.  | Tomada de Ciência         | . 4 |
| 3.1 | Citação Expirada          | . 6 |
| 4.  | Excluir Citação/Intimação | . 7 |
| 4.1 | Ciência tomada            | . 7 |
| 4.2 | Sem Ciência               | . 9 |
| 5.  | Histórico de Versões      | 11  |

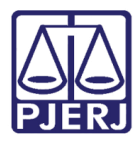

# Alterações na Citação Eletrônica

# 1. Introdução

A Lei 14.195/2021, publicada no D.O dia 27/08/2021, trouxe alterações no Código de Processo Civil, nos artigos 77, 231, 238, **246**, 247, 397 e 921.

No que diz respeito ao direito processual civil, a nova lei promoveu especial inovação quanto ao procedimento para citação, prescrição intercorrente, mudanças nos deveres dos participantes do processo, contagem de prazos entre outros.

A grande alteração relacionada a citação foi realizada no texto do **artigo 246 do CPC**, tornando o meio eletrônico a forma preferencial para a citação.

Art. 246. A citação será feita preferencialmente por meio eletrônico, no prazo de até 2 (dois) dias úteis, contado da decisão que a determinar, por meio dos endereços eletrônicos indicados pelo citando no banco de dados do Poder Judiciário, conforme regulamento do Conselho Nacional de Justiça. (Redação dada pela Lei nº 14.195, de 2021)

A Lei nº 14.195/2021 introduziu algumas regras relativas à ausência de confirmação da citação eletrônica, disposto no § 1º-A do art. 246 do CPC:

Art. 246. (...)

§ 1º-A - A ausência de confirmação, em até 3 (três) dias úteis, contados do recebimento da citação eletrônica, implicará a realização da citação: (Incluído pela Lei nº 14.195, de 2021)

I – pelo correio; (Incluído pela Lei nº 14.195, de 2021)

II – por oficial de justiça; (Incluído pela Lei nº 14.195, de 2021)

III – pelo escrivão ou chefe de secretaria, se o citando comparecer em cartório; (Incluído pela Lei nº 14.195, de 2021)

IV – por edital. (Incluído pela Lei nº 14.195, de 2021)

A alteração na contagem de prazo da Citação Eletrônica entrará em vigor no Sistema DCP e as principais alterações são demonstradas neste manual.

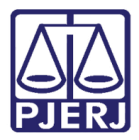

# 2. Citação Eletrônica no DCP

O procedimento de expedição da Citação permaneceu o mesmo, porém a **Citação** passará a ter o <u>prazo para ciência</u> pela parte ré de **3 dia úteis**.

**ATENÇÃO:** O procedimento de <u>expedição e ciência das</u> <u>intimações</u> por parte dos advogados foi mantido, com a nova legislação o prazo e a forma de recebimento das mesmas não foi alterado.

### 3. Tomada de Ciência

Nesta semana o CNJ está colocando em produção um sistema denominado **Domicílio** eletrônico criado pelo Conselho Nacional de Justiça com o objetivo de centralizar e integralizar das comunicações processuais eletrônicas expedidas em todo o território nacional. No estado do Rio de Janeiro, a SGTEC está providenciando a integração com os sistemas Portal de Serviços, DCP e PJe.

Neste primeiro momento apenas pessoas jurídicas do tipo **Instituições Financeiras** receberão citação através desse sistema, e apenas seus respectivos representantes cadastrados terão as mesmas.

Ao expedir uma citação eletrônica no DCP e a parte ser uma **Instituição Financeira**, na coluna **Status de Envio** será exibido **Aceite CNJ**, informando que a citação foi disponibilizada no **Domicílio Eletrônico**.

As colunas **Data Int./Rec.** e **Int./Rec.** ficarão em branco <u>até a tomada da ciência</u> pelo representante da parte ré.

|   | Tipo     | Descrição               | Data Int./Rec. | Int/Rec. | Status Envio     |   |
|---|----------|-------------------------|----------------|----------|------------------|---|
|   | Advogado | NATALIA BRAGA RODRIGUES |                |          | hc.Dom.Elet.s/Êx |   |
|   | Autor    | BANCO CITIBANK S/A      |                |          | Aceite CNJ       |   |
| * |          |                         |                |          |                  | - |
|   |          |                         |                |          |                  |   |

Figura 1 - Citação expedida sem ciência.

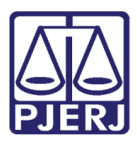

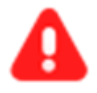

ATENÇÃO: Vale destacar que o Advogado, por enquanto, continuará a <u>tomar ciência do ato através do Portal de Serviço</u>, pois o acesso ao sistema Domicílio Eletrônico, neste primeiro momento, é restrito à parte e seu Representante.

Neste caso, qualquer comunicação direcionado ao Advogado, na coluna Status de Envio ficará com a informação Enc.Dom. Elet. s/ Êxito

Se a tomada a ciência pelo representante da parte, ocorrer no sistema **Domicílio Eletrônico Judicial**, será exibido **Domicílio** na coluna **Int/Rec.** sendo refletido no sistema Portal de Serviços.

|   | Tipo     | Descrição | Data Int./Rec. | Int/Rec.  | Status Envio |   |
|---|----------|-----------|----------------|-----------|--------------|---|
|   | Embargad | BANRRISUL | 10/08/2023     | Domicílio | Aceite CNJ   |   |
| * |          |           |                |           |              |   |
|   |          |           |                |           |              | Ŧ |

Figura 2 - Tomada de ciência pelo domicílio.

Também poderá ser tomada a ciência da citação pelo representante através do Portal de Serviço, se ele tiver cadastro. Caso ocorra a tomada de ciência pelo Portal de Serviço, a informações do registro será refletida no sistema Domicílio.

Neste caso, na coluna **Int./Rec.** será exibido **Portal** juntamente com a data na coluna de recebimento.

|   | Tipo     | Descrição | Data Int./Rec. | Int/Rec. | Status Envio 🏼 | • |  |
|---|----------|-----------|----------------|----------|----------------|---|--|
| ► | Embargad | BANRRISUL | 10/08/2023     | Portal   | Aceite CNJ     |   |  |
| * |          |           |                |          |                |   |  |
|   |          |           |                |          |                |   |  |

Figura 3 - Tomada de ciência pelo portal.

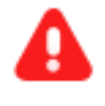

**ATENÇÃO:** O procedimento de expedição das intimações deverá ser mantido, com a nova legislação o mesmo não foi alterado.

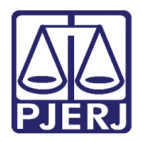

#### 3.1 Citação Expirada

Caso não seja tomada ciência da Citação no prazo de **3 dias úteis**, será exibida a informação **Expirada** na coluna **Data Int./Rec**. e o processo permanecerá no **Local Virtual** que tenha sido incluído pelo usuário da serventia.

E a essa citação passará a ficar indisponível para a parte tomar ciência no **Portal de Serviços** ou **Domicílio Eletrônico** a partir de então.

|   | Tipo    | Descrição      | Data Int./Rec. | Int/Rec. | Status Envio 🔄 |
|---|---------|----------------|----------------|----------|----------------|
| • | Chamado | BANCO BRADESCO | 16/08/2023     | Expirado | Aceite CNJ     |
| * |         |                |                |          |                |

Figura 4 - Citação Expirada.

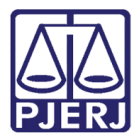

# 4. Excluir Citação/Intimação

Ao acessar o processo na tela de **Andamento de Processos** será possível **Cancelar/Excluir** uma **Intimação/Citação** <u>desde que não tenha sido tomada a ciência da comunicação.</u>

#### 4.1 Ciência tomada

Ao tentar **Excluir** uma **Intimação/Citação**, que já foi dada a ciência no **Portal de Serviço ou Domicílio Eletrônico**, será exibida uma mensagem informando a impossibilidade de exclusão pois existe um texto associado ao andamento.

| 🕱 Andamento de Processos - Cartório da 1ª Vara Cível                                                                  |                      |
|----------------------------------------------------------------------------------------------------|----------------------|
| Processo: Concernanti 2010 0 00001 GAJG Distribuição: 18/05/2017                                                      |                      |
| Partes:                                                                                                    | Gravar               |
| Classe/Assunto: Depósito - Enfiteuse / Coisas;enfiteuse / Coisas;rural - Agrícola Ou Pecuário / Penhor;acessão - Art. | Cancelar             |
| Próx. Audiência: Não há audiências futuras marcada Proc. Alternar<br>Relac.: Alternar                                 | Sair                 |
| Andamento:   68   Envio de Documento Eletrônico 🔄 💽 😥 🔟                                                               |                      |
| Dados da Fase   Obs   Aviso   Distribuição   Resumo   Personagens                                                     | Novo                 |
| Envio de Documento Eletrônico Inclusão: 16/08/2023 Última alteração: 16/08/2023                                       | Evoluir              |
| 16/08/2023 C Juiz C Serventia C Texto P. C Órgão C Personagem C Outros                                                | Processo             |
| Ato da Serventia                                                                                                    | <u> </u>             |
|                                                                                                    |                      |
| Attenção                                                                                                    | <u>Gu</u> ia Remessa |
| Tipo<br>Destinatário: A Eviste pelo menos um texto associado ao apdamento. Não                                        | Guia <u>D</u> evol.  |
| Destinatário: Destinatário: Pode excluí-lo.                                                                           | <u>I</u> extos       |
|                                                                                                    | Audiências           |
| OK                                                                                                    |                      |
| Tino Descrição Data Int /Bec Int/Bec Status Envio                                                                     |                      |
| Embargad BANCO BRADESCO 16/08/2023 Domicílio Aceite CNJ                                                               |                      |
| ★                                                                                                    |                      |
|                                                                                                    | Proc. Eletrônico     |
|                                                                                                    |                      |
|                                                                                                    |                      |
|                                                                                                    |                      |
|                                                                                                    | Alterar fl. rosto    |
| Local Virtual: AGUAR Aguardando                                                                                       | Hist. Alter.         |

Figura 5 - Texto associado.

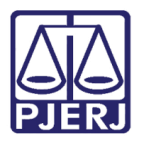

Ao acessar os **Textos** e clicar em **Excluir**, será exibido uma nova mensagem, informando a impossibilidade da exclusão pelo fato do documento já ter sido aberto.

| 🕒 Impressão de Textos                                             | 23                 |
|-------------------------------------------------------------------|--------------------|
| Textos                                                            | <u>G</u> ravar     |
| Código (F2) Descrição Cópias 🔺                                    |                    |
| ▶ 1197 Intimação Eletrônica - Atos da Serventia 1                 | <u>C</u> ancelar   |
|                                                                   | Sai <u>r</u>       |
| Parâmetros                                                        | Alterar nº Cópias  |
| Data Atual                                                        | <u>E</u> xcluir    |
| Atenção X                                                         | Recuperar          |
| Documento aberto no Domicílio Eletrônico, exclusão não permitida. | Imprimir           |
| ΟΚ                                                                |                    |
|                                                                   | Processo           |
| <b>•</b>                                                          | Anexos             |
| Data atual<br>Se o usuário não informar a data, o sistema         | <u>V</u> incular   |
| assume a data atual.                                              | <u>S</u> enha      |
| Destino                                                           |                    |
| Tela C Impressora                                                 | <u>I</u> mpressora |
| PDFCreator em Ne00:                                               | 8                  |

Figura 6 - documento aberto.

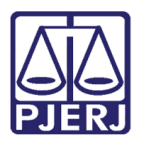

#### 4.2 Sem Ciência

Caso a Intimação/Citação que deseja Excluir, ainda não tenha a ciência registrada no Portal de Serviço ou Domicílio Eletrônico, ao clicar na opção Excluir, o sistema DCP vai disparar um pop-up, informando que <u>existe pelo menos um texto associado</u>, sendo necessário excluí-lo primeiro. Clique em OK, e selecione a opção Textos.

| _                  | 2001 0 10 0001 10                                                  |                                                                                          | -                  |
|--------------------|--------------------------------------------------------------------|------------------------------------------------------------------------------------------|--------------------|
| Processo:          |                                                                    | GPGAJG Distribuição: 28/12/2021                                                          | -                  |
| Partes:            |                                                                    | D                                                                                        | <u>G</u> ravar     |
| asse/Assunto: Aç   | ão Civil Coletiva - Contratos - Desp                               | pesas Com Serviços de Terceiros                                                          | Cancelar           |
| róx. Audiência: Nã | io há audiências futuras marcada                                   | Proc.<br>Relac.: Alternar                                                                |                    |
| Andamento:         | 68 Envio de Documento El                                           | letrônico 🔽 🎅 💋 🔂                                                                        | j                  |
| Dedee de Free l    |                                                                    | Le ) Último andamento ( ) (                                                              | <u>L</u> imparTela |
| Envio de Docur     | Ubs   Aviso   Distribuição   Re<br>aento Eletrônico - Inclusão: 16 | esumo Personagens K <u>K ≤&lt; ≥&gt; &gt;1</u><br>6/08/2023 Última alteração: 16/08/2023 | Novo               |
| Data               | Tipo de Intimação ———                                              | Destinatário                                                                             | <u>E</u> xcluir    |
| 16/08/2023         | . O luiz 🤆 Serventia 🤇                                             | C Touto P. C Úrgão 📀 Personagem C Outros                                                 | Processo           |
| Processo 00        | ntia Atenção<br>01372-44                                           | ×                                                                                        | Publicação         |
|                    |                                                                    |                                                                                          | Guia Remes         |
|                    | Existe pelo<br>pode exclu                                          | o menos um texto associado ao andamento. Não<br>uí-lo.                                   | Guia Devol         |
|                    | IPO .                                                              |                                                                                          |                    |
|                    |                                                                    |                                                                                          | <u>I</u> extos     |
|                    |                                                                    | ОК                                                                                       | Audiências         |
|                    |                                                                    |                                                                                          |                    |
|                    |                                                                    |                                                                                          |                    |
|                    |                                                                    | Q I <u>n</u> cluir Excluir                                                               |                    |
| Tipo               | Descrição                                                          | Q Incluir Egcluir<br>Data Int./Rec. Int/Rec. Status Envio                                |                    |
| Tipo               | Descrição<br>BANCO BRADESCO                                        | Q Incluir Egcluir<br>Data Int./Rec. Int/Rec. Status Envio                                |                    |

Figura 7 - Comunicação sem ciência.

Dentro da tela Impressão de textos, clique em Excluir.

| 6 | Imp | oressão de Teo              | rtos                                       | X                 |
|---|-----|-----------------------------|--------------------------------------------|-------------------|
|   | Te  | tos                         |                                            | <u>G</u> ravar    |
|   |     | Código (F2)                 | Descrição Cópias 🔺                         |                   |
|   | ▶   | 1197                        | Intimação Eletrônica - Atos da Serventia 1 | <u>C</u> ancelar  |
|   | *   |                             |                                            | Sair              |
|   | Par | âmetros                     | Valor                                      | Alterar nº Cópias |
|   |     | Data Atual<br>Intimados - A | utomático                                  | <u>E</u> xcluir   |
|   |     |                             |                                            | Recuperar         |
|   |     |                             |                                            | <u>I</u> mprimir  |

Figura 8 - Botão Excluir.

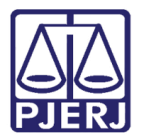

Será habilitada a janela **Motivo da Exclusão do Texto**, no campo **Motivo** informe a justificativa. Ao finalizar, clique em **Gravar**.

| 🗟. Motivo d | a Exclusão do Texto        |            |           |              | ×              |
|-------------|----------------------------|------------|-----------|--------------|----------------|
| - Motivo    |                            |            |           |              |                |
| 1           |                            |            |           | ▲ Ξ          | <u>G</u> ravar |
|             |                            |            |           |              | Limpar         |
| Histórico   |                            |            |           |              | Emba           |
| Fase        | Data/Hora                  | Login Func | Andamento | Operação Int |                |
|             |                            |            |           |              | Sair           |
|             |                            |            |           |              |                |
|             |                            |            |           | •            |                |
|             |                            |            |           |              |                |
| Dados do A  | indamento (antes da altera | ção)       |           |              |                |
| Juiz:       |                            |            |           |              |                |
| Dt. da      | C                          | Data do    | Data      |              |                |
| inclusao:   |                            | A(0)       | Hetorno:  |              |                |
| Tipo Ato:   |                            |            |           |              |                |
| Texto:      |                            |            |           | A 🗐          |                |
|             |                            |            |           | * <u> </u>   |                |
| Resumo:     |                            |            |           | A 🗐          |                |
|             |                            |            |           | - <u>-</u>   |                |
|             |                            |            |           |              | *              |
|             |                            |            |           |              |                |

Figura 9 - Motivo de exclusão.

Após a **Exclusão do Texto**, ao retornar para a tela de **Andamento de Processos**, clique em **Excluir**. Sendo exibido um aviso, informando que a exclusão foi realizada.

| 🛱 Andamento de Processos - Cartório da 1ª Vara Cível (                               |                       |
|--------------------------------------------------------------------------------------|-----------------------|
| Processo: 2021.8.19.0001 🖉 GP GAJG Distribuição: 28/12/2021                          |                       |
| Partes: 1                                                                            | Gravar                |
| Classe/Assunto: Ação Civil Coletiva - Contratos - Despesas Com Serviços de Terceiros | Canada                |
| Próx. Audiência: Não há audiências futuras marcada Proc. Alternar                    |                       |
| Andamento: 68 Envio de Documento Eletrônico 💽 🎅 😰 🔂                                  | Sag                   |
| Dadaa da Essa   Okul Avivul Diversities   Daviera   Duversanti ) Último andamento    | LimparTela            |
| Envio de Documento Eletrônico Inclusão: 16/08/2023 Última alteração: 16/08/2023      | Novo                  |
| Data Tipo de Intimação Destinatário                                                  | <u>E</u> xcluir       |
| 16/08/2023 C Juiz C Serventia C Texto P C Úroão C Personagem C Outros                | Processo              |
| Ato da Serventia Atenção X                                                           | Publicação            |
|                                                                                      | G <u>u</u> ia Remessa |
| Tipo Nome Exclusao eretuada. Situação                                                | Guia <u>D</u> evol.   |
|                                                                                      | ⊥extos                |
| ОК                                                                                   | Audiências            |
|                                                                                      |                       |
|                                                                                      |                       |
| Tipo Descrição Data Int./Rec. Int/Rec. Status Envio                                  |                       |
| *                                                                                    |                       |
|                                                                                      | Proc. Eletrônico      |
|                                                                                      |                       |
|                                                                                      |                       |
|                                                                                      |                       |
|                                                                                      | Alterar fl. rosto     |
| Local Virtual: AGUAR Aguardando                                                      | Hist. Alter.          |

Figura 10 - Exclusão realizada.

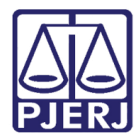

# 5. Histórico de Versões

| Versão | Data       | Descrição da alteração             | Responsável    |
|--------|------------|------------------------------------|----------------|
| 1.0    | 14/08/2023 | Elaboração do documento.           | Gabriel Lugon. |
|        |            |                                    | Amanda Narciso |
| 1.0    | 16/08/2023 | Revisão ortográfica e de template. | Amanda Narciso |
| 1.0    | 17/08/2023 | Aprovação de Documento.            | Maria Eugênia  |